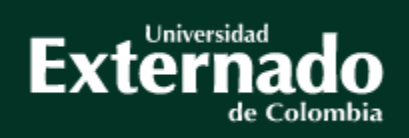

# Guía para pago y solicitud de certificaciones - Egresados

### Facultad Contaduría Pública

Vs. Abril de 2024

# Tipos de Certificaciones

| Тіро                                                        | Valor 2024            | Modalidad<br>expedición      | Duración<br>expedición            | Enlace para<br>proceso |
|-------------------------------------------------------------|-----------------------|------------------------------|-----------------------------------|------------------------|
| Certificado de notas<br>(egresado a partir del año<br>2020) | \$43.700              | Automático<br>sistema Avante | 5 días hábiles                    | <u>Clic aquí</u>       |
| Certificado de notas egresado<br>(antes del año 2019)       | \$43.700              | Manual Facultad              | 8 días hábiles                    | <u>Clic aquí</u>       |
| Certificado de estudios                                     | \$20.900              | Manual Facultad              | 8 días hábiles                    | <u>Clic aquí</u>       |
| Certificado Contenido<br>Programático                       | \$46.600              | Manual Facultad              | 8 días hábiles                    | <u>Clic aquí</u>       |
| Duplicado de Acta de Grado<br>Duplicado Diploma de Grado    | \$20.900<br>\$121.800 | Manual Facultad              | 8 días hábiles<br>30 días hábiles | <u>Clic aquí</u>       |

Nota: Los tiempos mencionados anteriormente se encuentran sujetos a modificación

### Certificado acumulado de notas

Ruta a seguir:

- 1. Ingreso a la página de la universidad: <u>www.uexternado.edu.co</u>
- 2. Menú estudiantes
- 3. Submenú posgrado
- 4. Clic en Sistema Avante
- 5. Diligenciamiento de credenciales: usuario y contraseña

Ejemplo de usuario: primernombre.apellido

**Nota:** Si presenta inconvenientes con el acceso debe remitir la solicitud al correo: <u>mes@uexternado.edu.co,</u> indicando su nombre completo, númerode documento, correo alterno, programa y facultad.

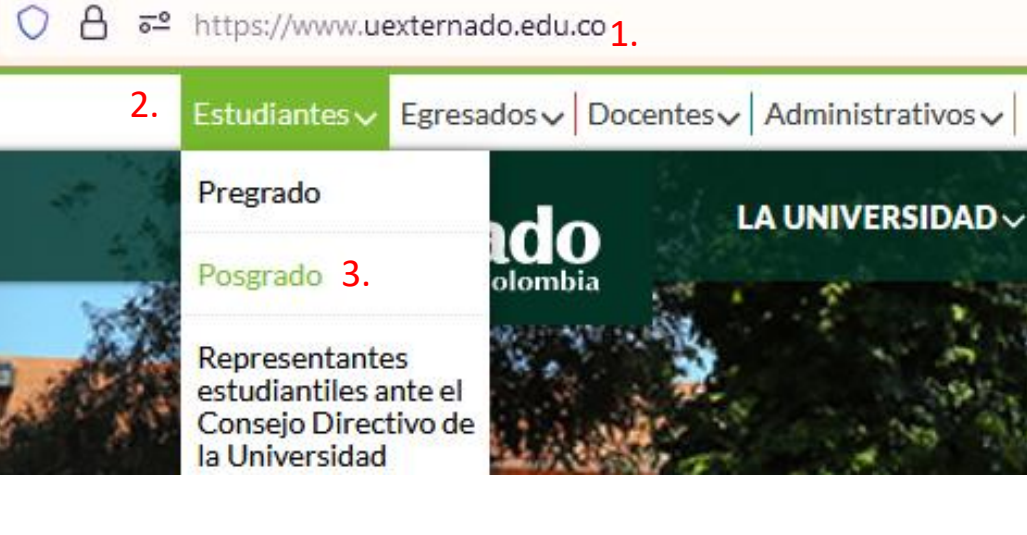

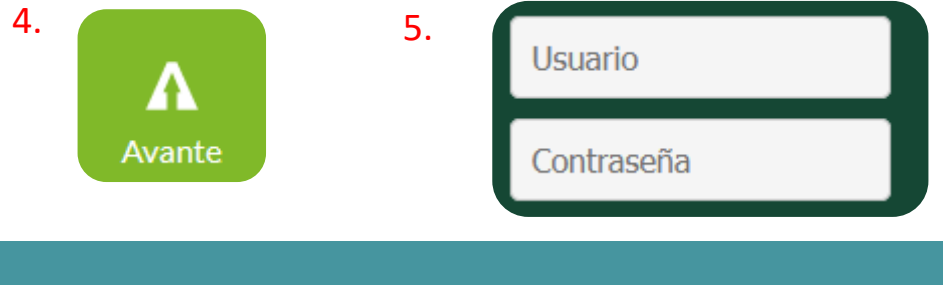

 $\wedge \wedge$ 

| Alumno • Perfil del alumno                       |              |  |  |  |  |  |  |
|--------------------------------------------------|--------------|--|--|--|--|--|--|
| Perfil del alumno                                |              |  |  |  |  |  |  |
| Periodo: 203040: Cuarto Trimestre P 🔻 Estado: Re | egular, a pa |  |  |  |  |  |  |
|                                                  |              |  |  |  |  |  |  |
| BIENVENIDO UEXTERNADO                            |              |  |  |  |  |  |  |
| Servicios                                        |              |  |  |  |  |  |  |
| Calificaciones                                   |              |  |  |  |  |  |  |
| Generar Recibo de Pago                           |              |  |  |  |  |  |  |
| Horarios de Clase                                |              |  |  |  |  |  |  |
| Evaluación Docente                               |              |  |  |  |  |  |  |
| Trámites con su Facultad                         | _            |  |  |  |  |  |  |
| Ver el estado del trámite con su Facultad        |              |  |  |  |  |  |  |
| Cumplimiento Plan de Estudios 6.                 |              |  |  |  |  |  |  |

Una vez dentro del Sistema Avante el egresado deberá:

6. Ubicar en la parte izquierda el botón:
Cumplimiento Plan de Estudios y dar clic.

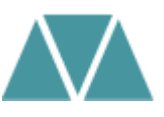

#### Generar nueva evaluación

- 7. Seleccione el programa del cual es egresado
- **8**. Seleccione el último periodo cursado de su plan de estudios y de clic en generar solicitud

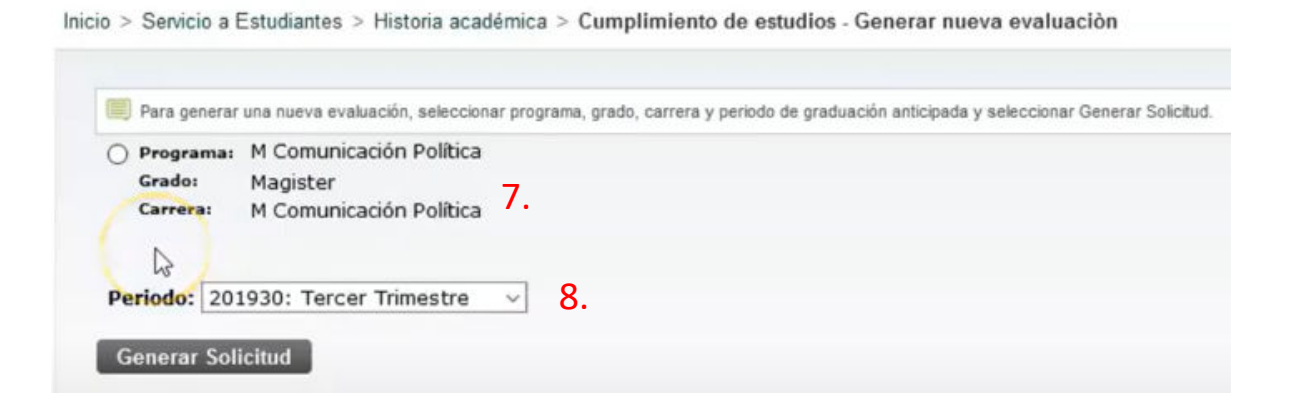

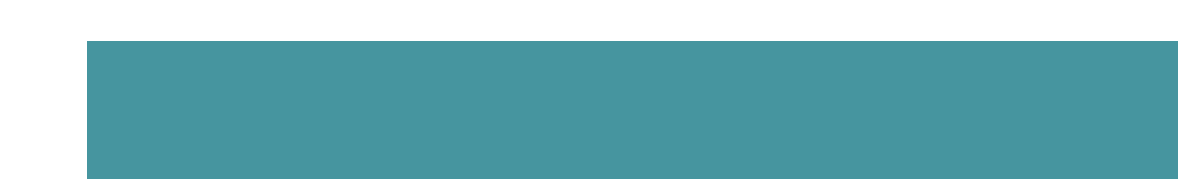

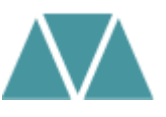

#### Detalles de requerimiento

#### 9. Verifique que todas sus notas se encuentren registradas correctamente

| D | Condición | Regla     | Materia   | Atributo    | Inferior | Superior | Créditos<br>Requeridos | Cursos<br>Requeridos | Periodo | Materia | Curso | Título                        | Atributo | Créditos | Calificación | Orig |
|---|-----------|-----------|-----------|-------------|----------|----------|------------------------|----------------------|---------|---------|-------|-------------------------------|----------|----------|--------------|------|
|   |           | COMU40001 | Opinión P | ública      |          |          |                        |                      | 201920  | COMU    | 40001 | Opinión Pública               | MCPO     | 3,000    | 4,17 8.      | н    |
|   | Y         | COMU40002 | Gestión d | le medios s | ociales  |          |                        |                      | 201920  | COMU    | 40002 | Gestión de<br>medios sociales | MCPO     | 4,000    | 4,44         | н    |
|   | Y         | CSP040001 | Teoría Po | lítica      |          | J        |                        |                      | 201920  | CSPO    | 40001 | Teoría política               | MCPO     | 3,000    | 4,88         | н    |

n no oficial

#### MCPO Común Área 2 sem Com Pol ( 11,000 créditos) - Cumplido

MCPO Común Modalidades 1 sem ( 10.000 créditos) - Cumplido

| o Condición | Regla     | Materia   | Atributo    | Inferior    | Superior | Créditos<br>Requeridos | Cursos<br>Requeridos | Periodo | Materia | Curso | Título                               | Atributo | Créditos | Calificación | Orig |
|-------------|-----------|-----------|-------------|-------------|----------|------------------------|----------------------|---------|---------|-------|--------------------------------------|----------|----------|--------------|------|
|             | COMU40003 | Efectos m | nediáticos  |             |          |                        |                      | 201930  | COMU    | 40003 | Efectos Mediáticos                   | МСРО     | 3,000    | 3,87         | н    |
| Y           | CSPO40002 | Políticas | públicas    |             |          |                        |                      | 201930  | CSPO    | 40002 | Políticas Públicas                   | МСРО     | 4,000    | 3,70         | н    |
| Y           | MEIN40056 | Manejo y  | visualizaci | ión de dato |          |                        |                      | 201930  | MEIN    | 40056 | Manejo y<br>Visualización de<br>Dato | МСРО     | 4,000    | 4,10         | н    |

**Nota:** si presenta alguna novedad con una nota del programa, por favor dirija la solicitud al correo: <u>conceptos.contaduria@uexternado.edu.co</u>

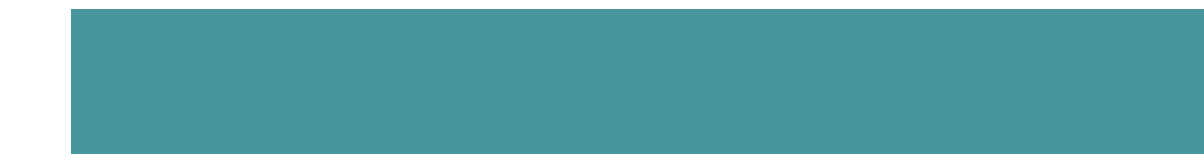

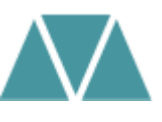

#### Alumno • Perfil del alumno

Perfil del alumno -

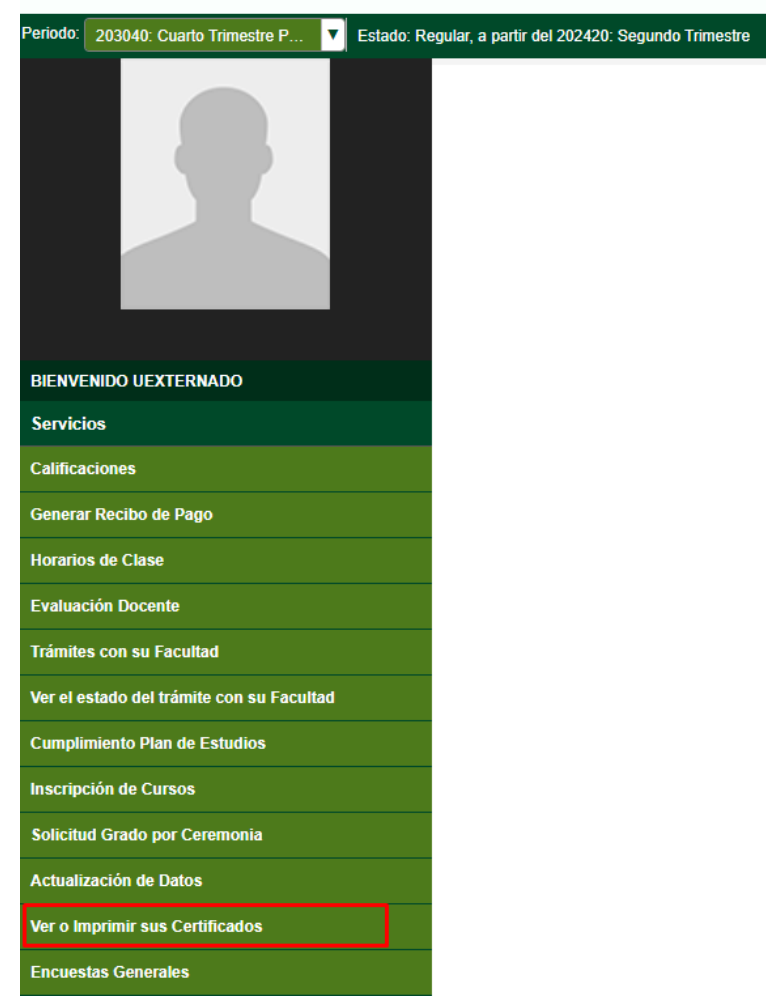

10. Por favor regrese al menú principal y ubique en la parte izquierda el botón:
ver o imprimir sus certificados y dar clic

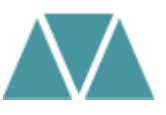

#### Al dar clic le desprenderá una página nueva con la siguiente información

#### 11. De clic en: nuevo, para crear una nueva solicitud

#### Lista de Certificados

Inicio > Menú de Servicio > Ver certificados

| O hay solicitudes de Servicio. |                             |                  |          |                  |        |               |             |              |  |  |
|--------------------------------|-----------------------------|------------------|----------|------------------|--------|---------------|-------------|--------------|--|--|
| Solicitudes de Servicio        |                             |                  |          |                  |        |               |             |              |  |  |
| Numero de Servicio             | Fecha de entrega estimada   | Fecha de captura | Servicio | Fecha de entrega | Estado | Fecha de pago | Certificado | Enviar Email |  |  |
| Nuevo                          | Solicitar un nuevo Servicio |                  |          |                  |        |               |             |              |  |  |

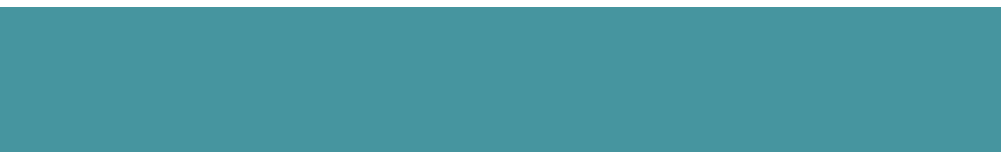

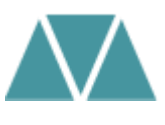

**12.** En el campo de categoría seleccionar derechos pecuniarios

13. En el campo de servicio seleccionar el concepto: certificado de notas acumulado14. De clic en continuar

| * indica camp<br>Categoria: * | po requerido              |       |
|-------------------------------|---------------------------|-------|
| Servicio: *                   | Cert de notas acumulado   | √ 13. |
|                               |                           |       |
| 14.                           |                           |       |
| Continuar                     | Anular Búsqueda por texto |       |

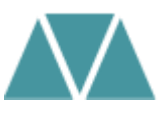

**15.** Inmediatamente el estudiante podrá visualizar en una nueva página el enunciado de **Términos y Condiciones.** Si se está de acuerdo debe seleccionar la opción de Continuar.

#### Términos y condiciones

Estimado estudiante, a través de este servicio usted puede solicitar la expedición de Certificados Históricos de Calificaciones, por favor valide la anotación de la Facultad a la que pertenece:

#### Facultad de Finanzas, Gobierno y Relaciones Internacionales

Este servicio está habilitado para los estudiantes que iniciaron su programa a partir del periodo 201730.

#### Facultad de Contaduría Pública

Este servicio está habilitado para los estudiantes que iniciaron su programa a partir del periodo 201940

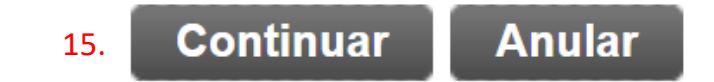

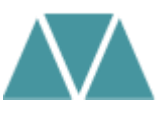

#### Detalle solicitud de servicio:

**16.** En la opción método de entrega, debe seleccionar el valor correspondiente a la solicitud

17. El periodo que debe seleccionar el egresado debe ser el último periodo cursado del plan de estudios

**18.** En la opción de programa debe seleccionar el programa del cual es egresado

| Indica campo requerido<br>Servicio: | Cert. de notas acumulado                |
|-------------------------------------|-----------------------------------------|
| Descripción de Servicio:            |                                         |
| Fecha de Entrega Estima             | da: Ene 11, 2021                        |
| Método de Entrega: 🗰                | Autoservicio COP por copia ~ 16.        |
| Total de Monto:                     | СОР                                     |
| Periodo: *                          | 202010 - 202010: Primer Trimestre V 17. |
| Programa: *                         | MCPO - M Comunicación Política V 18     |
| Comentarios al servicio:            |                                         |
|                                     |                                         |
|                                     |                                         |
|                                     |                                         |
| $\cap$                              |                                         |
| Guardar Anular                      |                                         |
|                                     |                                         |

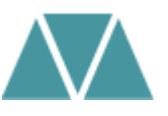

#### Estatus solicitud de servicio:

## **19**. Automáticamente se guarda la solicitud, se creará un número de servicio y entrará en status **enviada**:

| Número de Servicio  | Fecha de Entrega Estimada | Fecha de Captura | Servicio                 | Fecha de Entrega     | Siatus  | Fecha de Pago |
|---------------------|---------------------------|------------------|--------------------------|----------------------|---------|---------------|
| <sub>9308</sub> 20. | Ene 11, 2021              | Ene 09, 2021     | Cert. de notas acumulado | Sin Fecha de Entrega | Enviada | 19.           |

En el transcurso de 3 a 5 días hábiles deberá consultar que su servicio aparezca:

- **a.** Estatus enviada: la solicitud se registró correctamente
- Estatus aprobada: la solicitud ya se encuentra disponible para pagar (consultar botón estado de cuenta)
- **c. Estatus pagada:** la solicitud ya tiene pago registrado y el estudiante puede descargar su certificado en el botón "ver certificados"

**20**. Dando clic en su número de servicio podrá consultar las respuestas automáticas que va contestando la Facultad, a medida que avancen los tres estatus mencionados anteriormente.

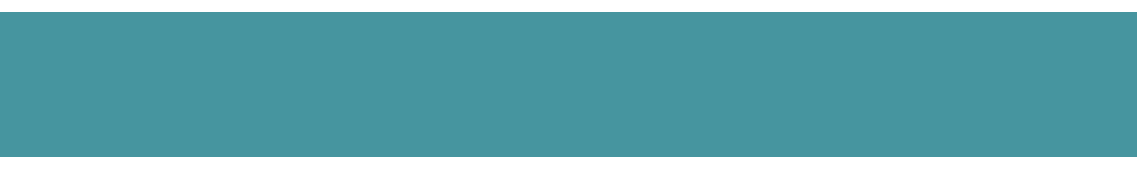

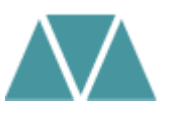

#### Por favor tenga en cuenta:

- La plantilla de certificado de notas es institucional para todas las Facultades

 No debe seleccionar el servicio con la palabra "pago certificado de acumulado de notas". Verifique el proceso con el concepto correcto

- No es posible modificar los textos de las plantillas institucionales, es una ruta que se va generando por medio de una configuración del Sistema.

**Nota:** Si usted es patrocinio empresa y el certificado generado no cumple con la información que requiere su entidad, es necesario que su entidad le notifique por correo el contenido que necesita, para que así usted reenvíe dicho requerimiento al correo: <u>conceptos.contaduria@uexternado.edu.co</u>

### Certificado acumulado notas Antes de año 2019

Ruta a seguir:

- 1. Ingreso a la página de la universidad: www.uexternado.edu.co
- 2. Menú pagos en línea

| https://www.uexternado.edu.co 1                                                                                       | https://www.uexternado.edu.co 1. |                      |            |            |  |  |  |
|----------------------------------------------------------------------------------------------------|----------------------------------|----------------------|------------|------------|--|--|--|
| Estudiantes ↓ Egresados ↓ Docentes ↓ Administrativos ↓ 🗋 App UExternado 🛛 Correo ↓ Pagos en línea Alivios financieros |                                  |                      |            |            |  |  |  |
| Universidad<br>Externado<br>de Colombia                                                                               | LA UNIVERSIDAD $\sim$            | UNIDADES ACADÉMICAS~ | ADMISIÓN ~ | BIBLIOTECA |  |  |  |
| de colombia                                                                                                    |                                  |                      |            |            |  |  |  |

- 3. Acceder con su número de documento y fecha de expedición
- 4. Acepte las políticas de datos personales y de clic en continuar

**Nota:** Si presenta inconvenientes con el acceso debe remitir la solicitud al correo: <u>facturacion.paginaweb@uexternado.edu.co,</u> indicando su nombre completo, númerode documento, correo alterno, programa y facultad.

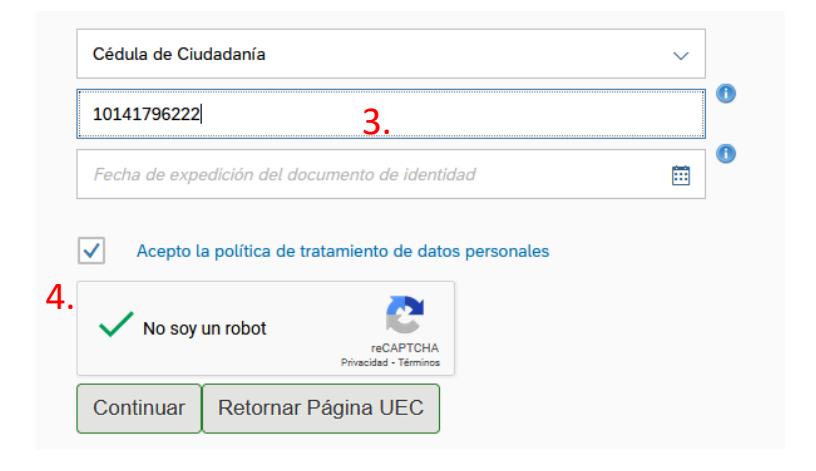

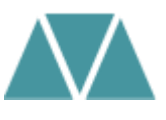

**4.** Una vez dentro de la plataforma, ubique el menú de Otros pagos académicos

**5.** Complete los campos requeridos de facultad, programa académico y concepto de derecho pecuniario

**6.** Automáticamente se creará el concepto requerido, de clic en crear orden

| ✓ Solicitud de s                   | servicios UEC                 |                      | •                             |
|------------------------------------|-------------------------------|----------------------|-------------------------------|
| Educación                          | Continuada, Bancos de datos   | jurídicos y          | ,                             |
| <b>4.</b> <sup>∑−</sup> Otros page | os académicos.                | 2                    |                               |
| E Financiaci                       | ón, devolución y descuentos   | >                    |                               |
| Facultad*                          |                               |                      |                               |
| Posgrados Conta                    | aduría 5.                     |                      |                               |
| Programa Académ                    | ico*                          |                      |                               |
| ESP. EN AUDITO                     | RIA FORENSE 16                |                      |                               |
| Concepto de Derec                  | cho Pecuniario*               |                      |                               |
| CERTIFICADO N                      | OTAS POSGRADO                 |                      |                               |
| Código Concepto                    | Concepto                      | Valor Concepto       | Créditos, Días, Horas,<br>etc |
| 0082                               | CERTIFICADO NOTAS<br>POSGRADO | 6. <sup>35,800</sup> | - 1 +                         |
|                                    | Clear O                       |                      |                               |

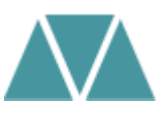

Una vez cree la orden de pago podrá realizar el pago por PSE o descargar el comprobante correspondiente. Si tiene alguna inquietud, puede consultar el proceso con el área de pagaduría en las extensiones 4114 o 4116

| ÓRDENES D  | ISPONIBLES (1) HISTORIAL DE  | PAGOS (0)        |                  |       |                   |             |                            |                 |                                 |                         |
|------------|------------------------------|------------------|------------------|-------|-------------------|-------------|----------------------------|-----------------|---------------------------------|-------------------------|
| Órdenes D  | Órdenes Disponibles Buscar Q |                  |                  |       |                   |             |                            |                 | Q C                             |                         |
| No. Orden  | Descripción del servicio     | Descargar<br>pdf | Enviar<br>correo | Pagar | Tasa de<br>cambio | Estado      | Total a pagar<br>ordinario | Fecha ordinaria | Total a pagar<br>extraordinario | Fecha<br>extraordinaria |
| 2304378217 | CERTIFICADO DE NOTAS         |                  |                  | \$    | (§) <sup>°</sup>  | Sin<br>pago | <b>39.600,00</b> COP       | 30/10/2023      | <b>39.600,00</b> COP            | 30/10/2023              |

#### Por favor tenga en cuenta:

1. Una vez realizado el pago, debe remitir el comprobante al correo <u>conceptos.contaduria@uexternado.edu.co</u> con una imagen digitalizada de su documento de identidad

2. En el correo por favor indicar su nombre completo, número de documento y programa académico cursado.

# Certificado de estudios egresado

Ruta a seguir:

- 1. Ingreso a la página de la universidad: www.uexternado.edu.co
- 2. Menú pagos en línea

| https://www.uexternado.edu.co 1                                                                                               | https://www.uexternado.edu.co 1. |                      |            |            |  |  |  |
|----------------------------------------------------------------------------------------------------|----------------------------------|----------------------|------------|------------|--|--|--|
| Estudiantes ↓   Egresados ↓   Docentes ↓   Administrativos ↓ 🗍 App UExternado   🗠 Correo ↓ Pagos en línea Alivios financieros |                                  |                      |            |            |  |  |  |
| Externado<br>de Colombia                                                                                                    | LA UNIVERSIDAD $\sim$            | UNIDADES ACADÉMICAS~ | ADMISIÓN ~ | BIBLIOTECA |  |  |  |
| uc colombia                                                                                                    |                                  |                      |            |            |  |  |  |

- 3. Acceder con su número de documento y fecha de expedición
- 4. Acepte las políticas de datos personales y de clic en continuar

**Nota:** Si presenta inconvenientes con el acceso debe remitir la solicitud al correo: <u>facturacion.paginaweb@uexternado.edu.co,</u> indicando su nombre completo, númerode documento, correo alterno, programa y facultad.

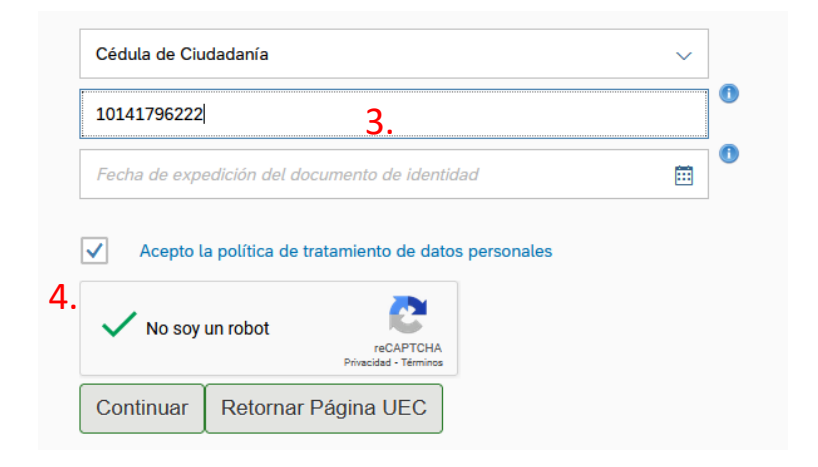

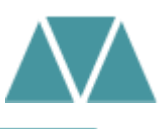

**4.** Una vez dentro de la plataforma, ubique el menú de Otros pagos académicos

**5.** Complete los campos requeridos de facultad, programa académico y concepto de derecho pecuniario

**6.** Automáticamente se creará el concepto requerido, de clic en crear orden

| $\sim$ | Solicitud de servicios UEC                        |               |     |
|--------|---------------------------------------------------|---------------|-----|
|        | Educación Continuada, Bancos de datos jurídicos y | >             |     |
| 4.     | $[]_{+}^{\neg}$ Otros pagos académicos.           | >             |     |
|        | Financiación, devolución y descuentos             | >             |     |
|        | Facultad*                                         |               |     |
|        | Posgrados Contaduría 5.                           |               |     |
|        | Programa Académico *                              |               |     |
|        | ESP. EN AUDITORIA FORENSE 16                      |               |     |
|        | Concepto de Derecho Pecuniario*                   |               |     |
|        | CERTIFICADO DE ESTUDIOS                           |               |     |
| Con    | conto Conconto Valor Conconto Crá                 | ditos Días Ha | rac |

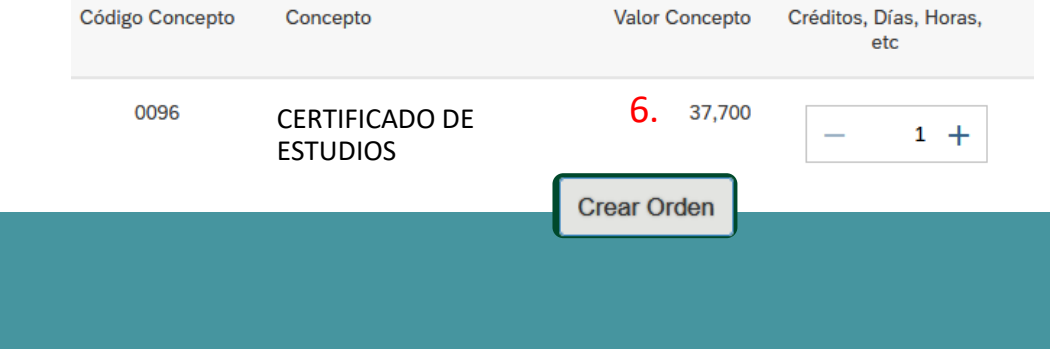

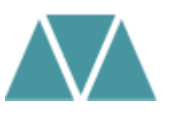

Una vez genere la orden de pago podrá realizar el pago por PSE o descargar el comprobante correspondiente. Si tiene alguna inquietud, puede consultar el proceso con La Mesa Estratégica de Servicios en las extensiones 4001 o 4002.

#### Por favor tenga en cuenta:

1. Una vez realizado el pago, debe remitir el comprobante al correo <u>conceptos.contaduria@uexternado.edu.co</u> con una imagen digitalizada de su documento de identidad

2. En el correo por favor utilizar el asunto: Solicitud de certificado de estudios

3. En el cuerpo del correo indicar su nombre completo, número de documento y programa académico cursado.

### Certificado contenido programático

Ruta a seguir:

- 1. Ingreso a la página de la universidad: www.uexternado.edu.co
- 2. Menú pagos en línea

| https://www.uexternado.edu.co <u>1</u> .                                                                                          |                       |                      | 2.         |            |
|----------------------------------------------------------------------------------------------------|-----------------------|----------------------|------------|------------|
| Estudiantes 🗸   Egresados 🗸   Docentes 🗸   Administrativos 🗸 📋 App UExternado   🗠 Correo 🗸   Pagos en línea   Alivios financieros |                       |                      |            |            |
| Externado<br>de Colombia                                                                                                    | LA UNIVERSIDAD $\sim$ | UNIDADES ACADÉMICAS~ | ADMISIÓN ~ | BIBLIOTECA |
| ue colombia                                                                                                    |                       |                      |            |            |

3. Acceder con su número de documento y fecha de expedición

4. Acepte las políticas de datos personales y de clic en continuar

**Nota:** Si presenta inconvenientes con el acceso debe remitir la solicitud al correo: <u>facturacion.paginaweb@uexternado.edu.co,</u> indicando su nombre completo, númerode documento, correo alterno, programa y facultad.

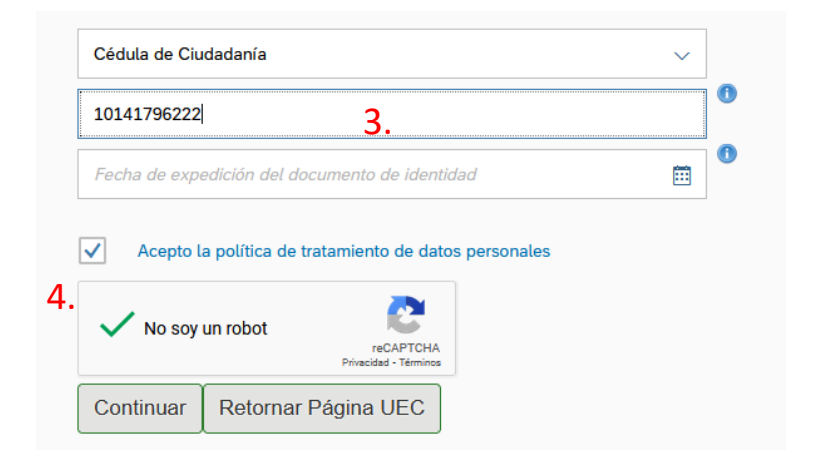

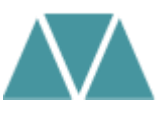

**4.** Una vez dentro de la plataforma, ubique el menú de Otros pagos académicos

**5.** Complete los campos requeridos de facultad, programa académico y concepto de derecho pecuniario

**6.** Automáticamente se creará el concepto requerido, de clic en crear orden

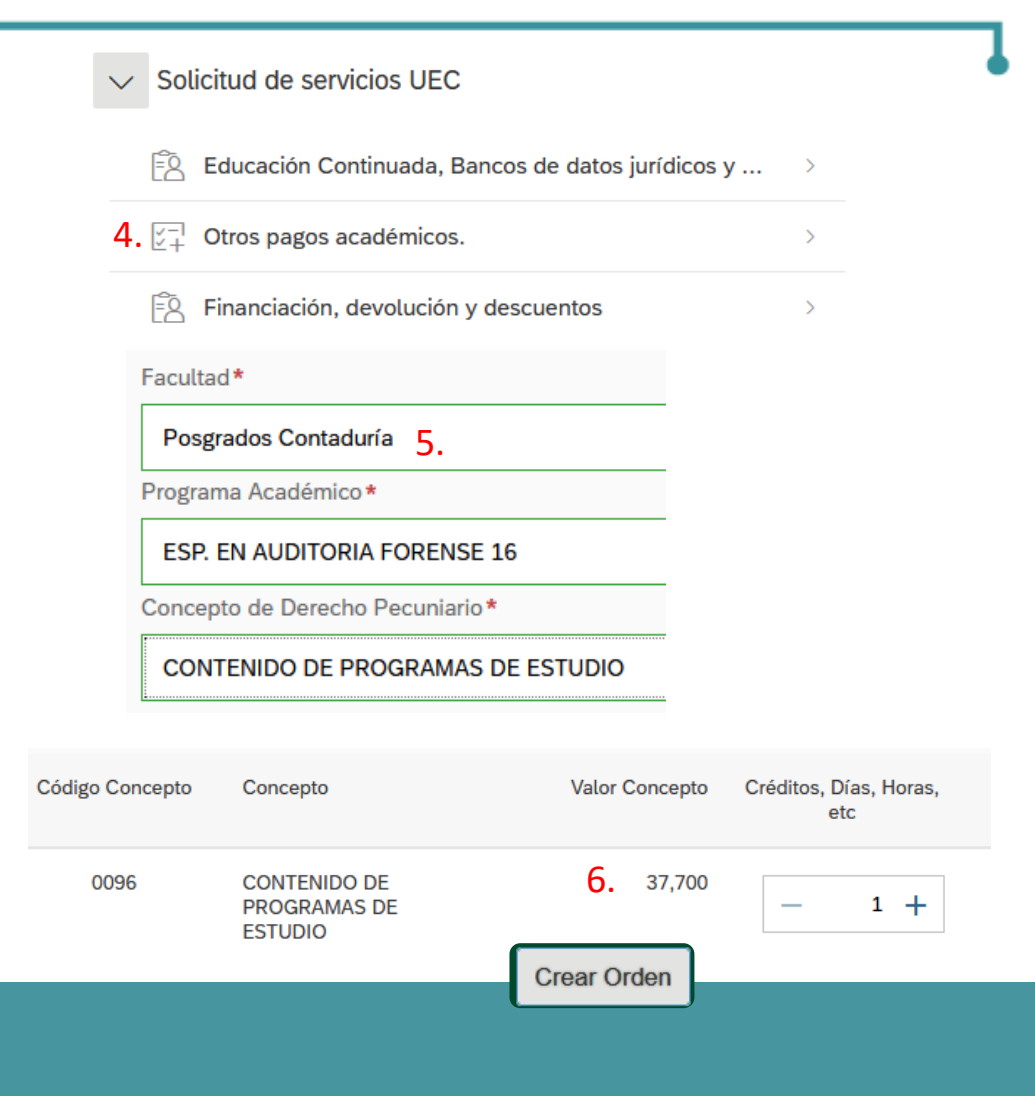

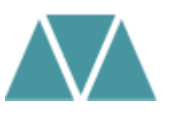

Una vez genere la orden de pago podrá realizar el pago por PSE o descargar el comprobante correspondiente. Si tiene alguna inquietud, puede consultar el proceso con el área de pagaduría en las extensiones 4114 o 4116

#### Por favor tenga en cuenta:

1. Una vez realizado el pago, debe remitir el comprobante al correo <u>conceptos.contaduria@uexternado.edu.co</u> con una imagen digitalizada de su documento de identidad

2. En el correo por favor utilizar el asunto: Solicitud de certificado contenido programático

3. En el cuerpo del correo indicar su nombre completo, número de documento y programa académico cursado.

# Duplicado Acta o Diploma de Grado

Ruta a seguir:

- 1. Ingreso a la página de la universidad: www.uexternado.edu.co
- 2. Menú pagos en línea

| https://www.uexternado.edu.co <u>1</u> .                                                                                          |                       |                      | 2.         |            |
|----------------------------------------------------------------------------------------------------|-----------------------|----------------------|------------|------------|
| Estudiantes 🗸   Egresados 🗸   Docentes 🗸   Administrativos 🗸 📋 App UExternado   🗠 Correo 🗸   Pagos en línea   Alivios financieros |                       |                      |            |            |
| Externado<br>de Colombia                                                                                                    | LA UNIVERSIDAD $\sim$ | UNIDADES ACADÉMICAS~ | ADMISIÓN ~ | BIBLIOTECA |
| ue colombia                                                                                                    |                       |                      |            |            |

- 3. Acceder con su número de documento y fecha de expedición
- 4. Acepte las políticas de datos personales y de clic en continuar

**Nota:** Si presenta inconvenientes con el acceso debe remitir la solicitud al correo: <u>facturacion.paginaweb@uexternado.edu.co,</u> indicando su nombre completo, númerode documento, correo alterno, programa y facultad.

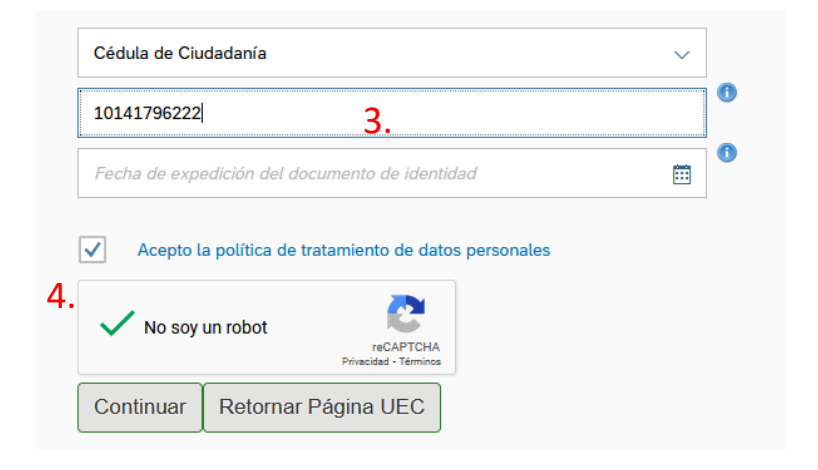

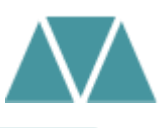

**4.** Una vez dentro de la plataforma, ubique el menú de Otros pagos académicos

**5.** Complete los campos requeridos de facultad, programa académico y concepto de derecho pecuniario que necesite: Copia/duplicado acta de grado o copia/duplicado diploma de grado

**6.** Automáticamente se creará el concepto requerido, de clic en crear orden

| $\sim$ | Solicitud de servicios UEC                                           |   |
|--------|----------------------------------------------------------------------|---|
|        | Educación Continuada, Bancos de datos jurídicos y                    | > |
| 4.     | $\begin{bmatrix} -1 \\ 2 \\ + \end{bmatrix}$ Otros pagos académicos. | > |
|        | Financiación, devolución y descuentos                                | > |
|        | Facultad*                                                            |   |
|        | Posgrados Contaduría 5.                                              |   |
|        | Programa Académico *                                                 |   |
|        | ESP. EN AUDITORIA FORENSE 16                                         |   |
|        | Concepto de Derecho Pecuniario*                                      |   |
|        | COPIA ACTA DE GRADO                                                  |   |
|        |                                                                      |   |

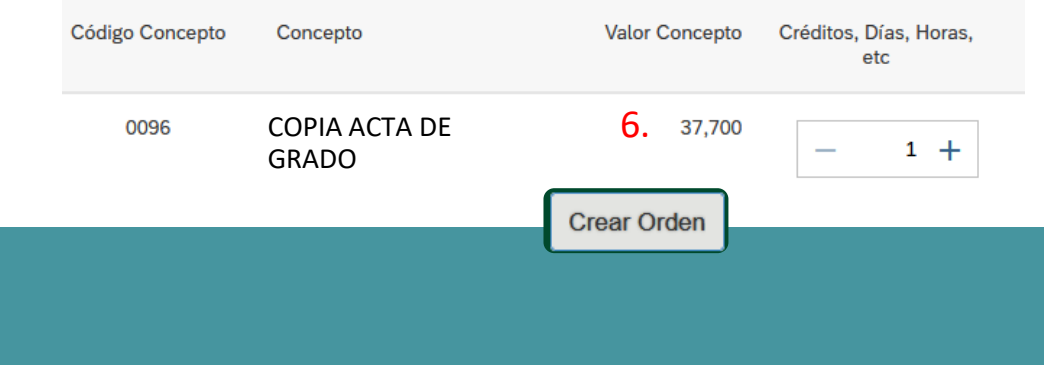

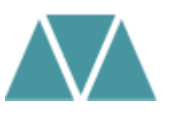

Una vez genere la orden de pago podrá realizar el pago por PSE o descargar el comprobante correspondiente. Si tiene alguna inquietud, puede consultar el proceso con La Mesa Estratégica de Servicios en las extensiones 4001 o 4002.

#### Por favor tenga en cuenta:

1. Una vez realizado el pago, debe remitir el comprobante al correo <u>conceptos.contaduria@uexternado.edu.co</u> con una imagen digitalizada de su documento de identidad

2. En el correo por favor utilizar el asunto: Solicitud Copia Acta de Grado o Solicitud Copia Diploma de Grado (según corresponda)

3. En el cuerpo del correo indicar su nombre completo, número de documento y programa académico cursado.

### ¡Gracias por su atención!

Facultad Contaduría Pública